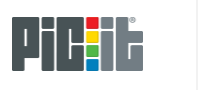

Project

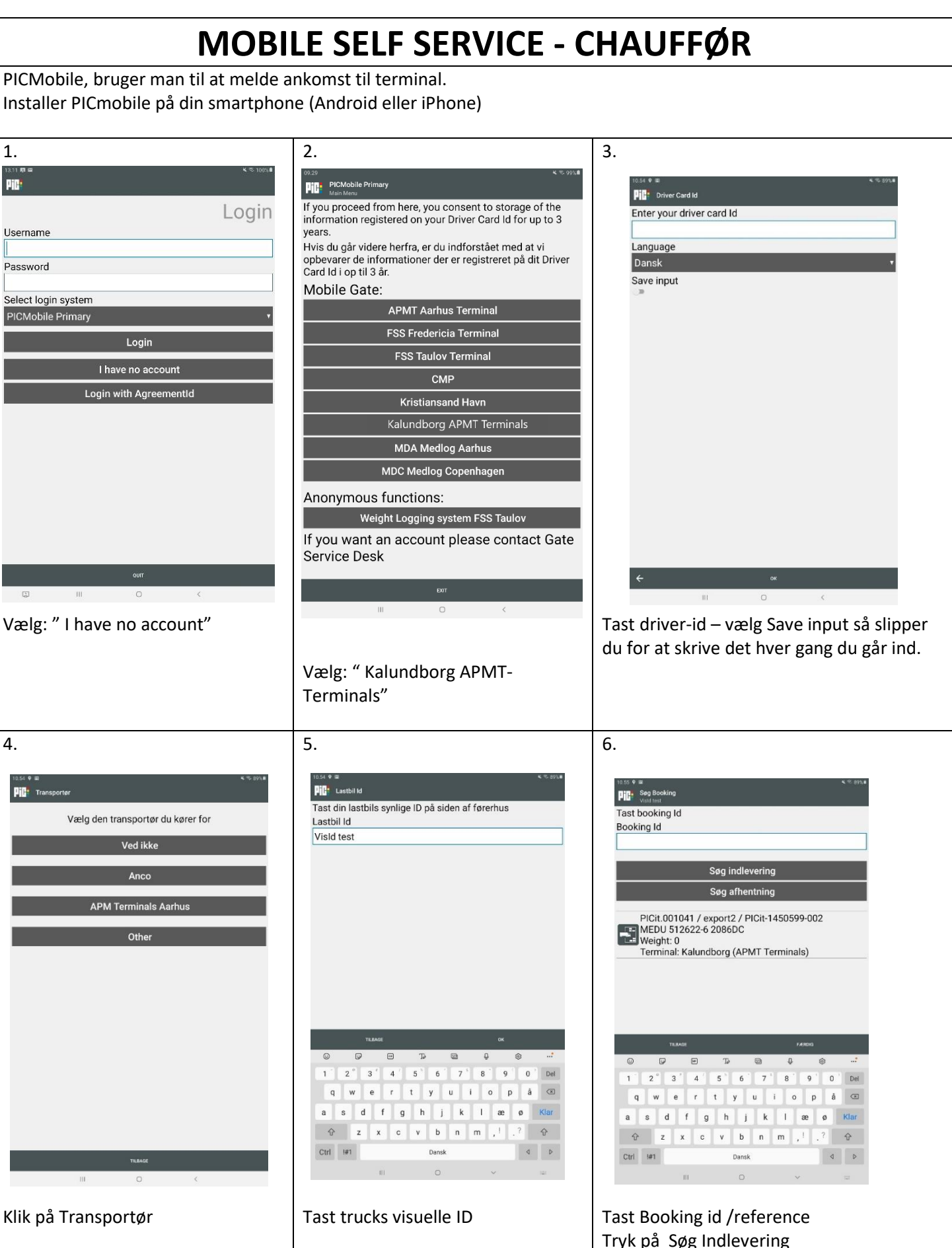

Eller Tryk på Søg afhentning

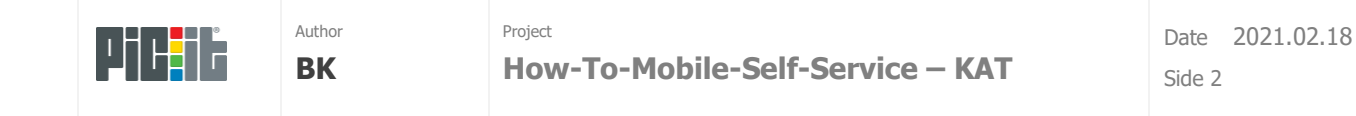

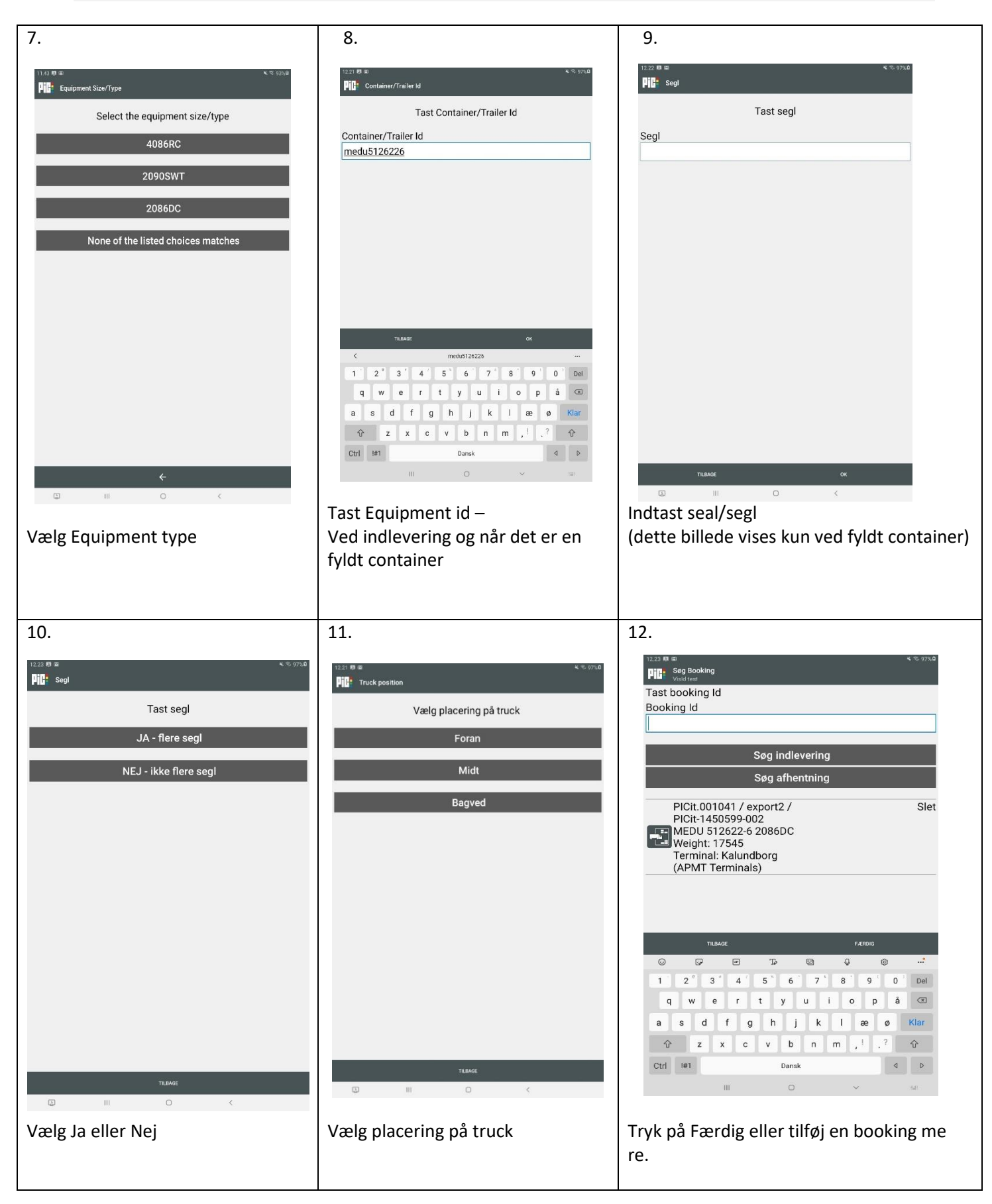

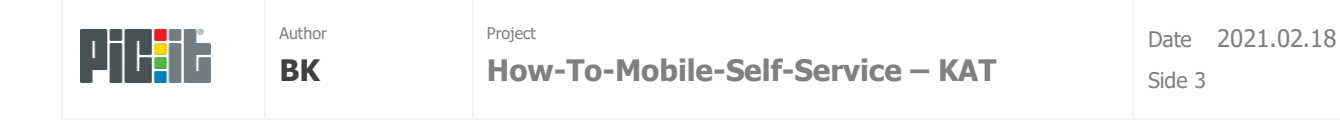

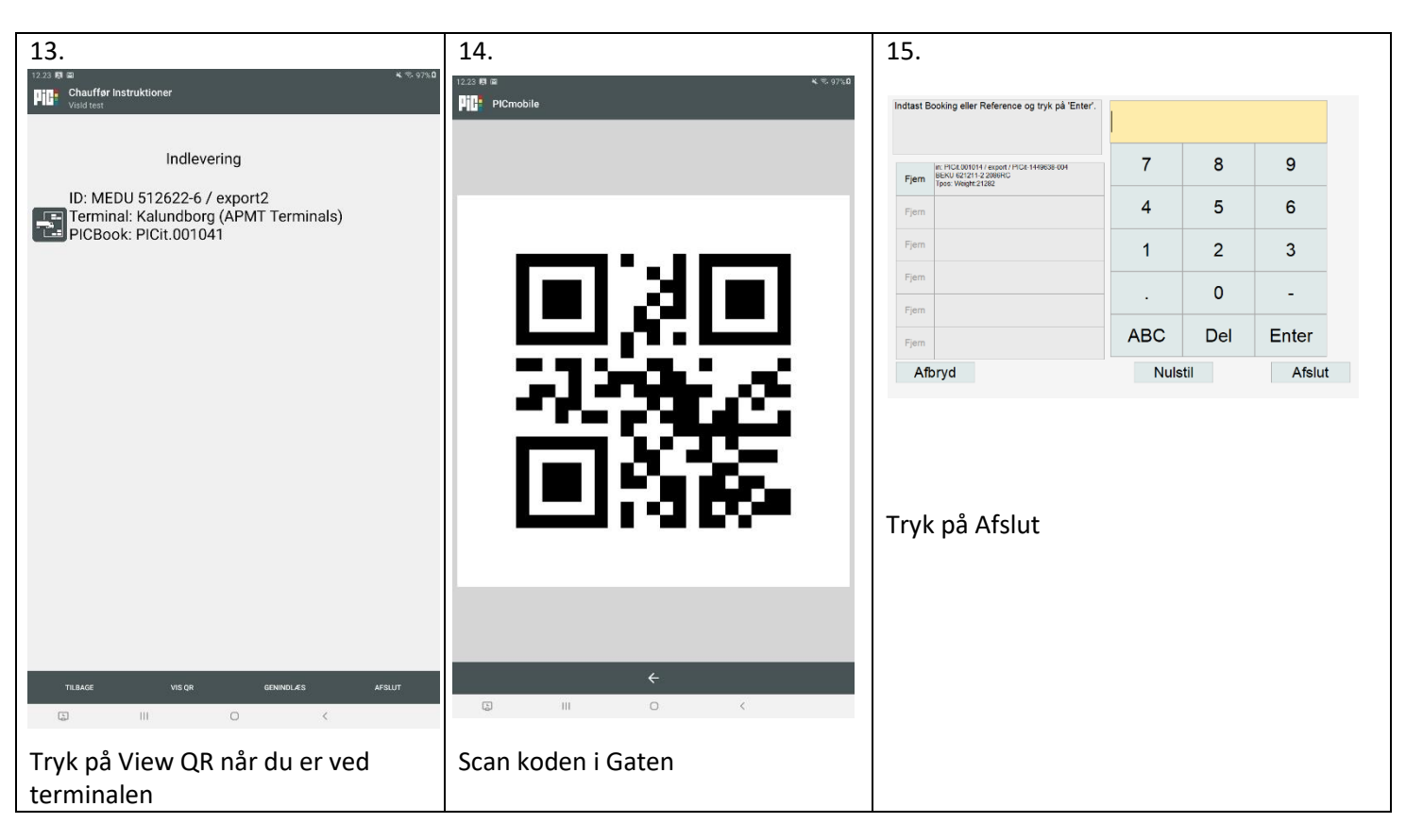